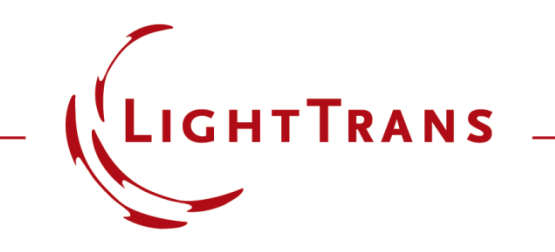

#### **Specification of Diffraction Efficiencies for Grating Regions**

#### Abstract

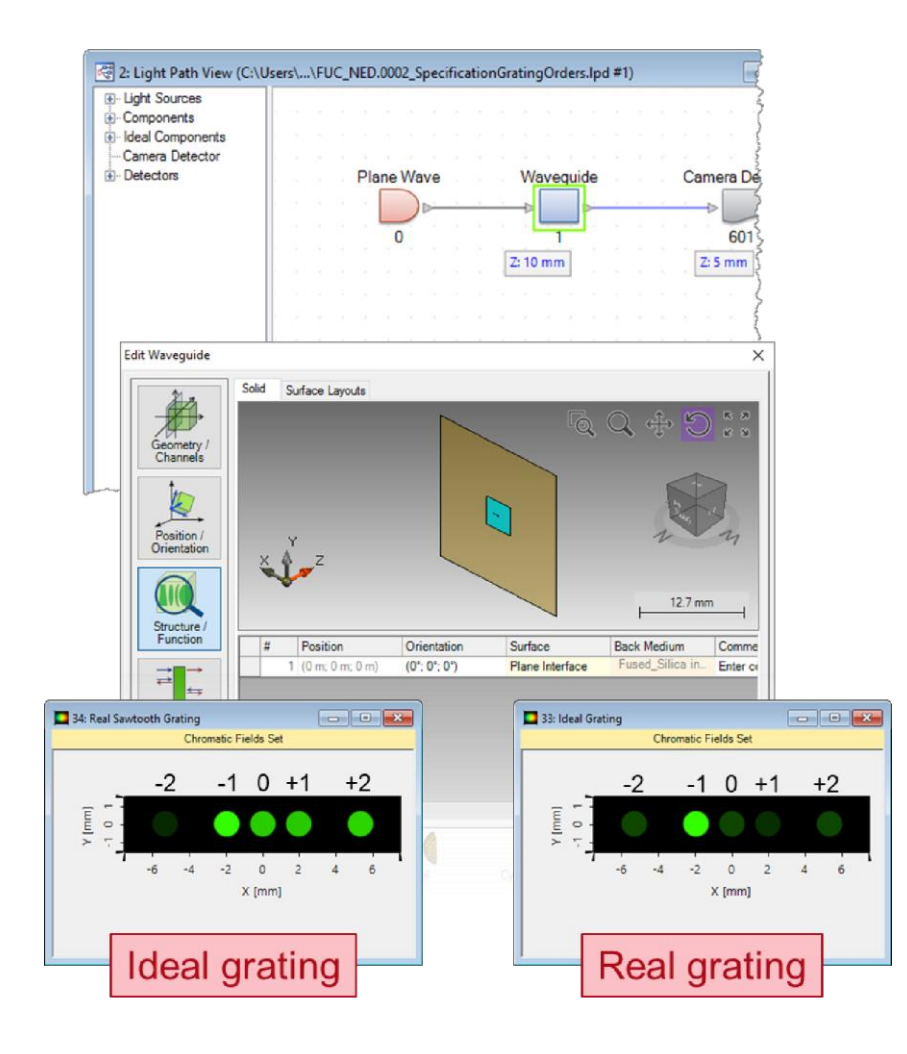

In modern optical systems, gratings are no longer just components in their own right: they also often appear etched into or deposited onto the surface of other elements. When this is the case, they may cover only part of that surface. This is what we call a "grating region". When simulating a system which contains such a component in VirtualLab Fusion, the user can choose between modeling the grating rigorously or inputting the values of the efficiencies ad hoc when the behaviour of the grating is known, or a good guess is available. Both procedures are illustrated here.

#### **Modeling Task**

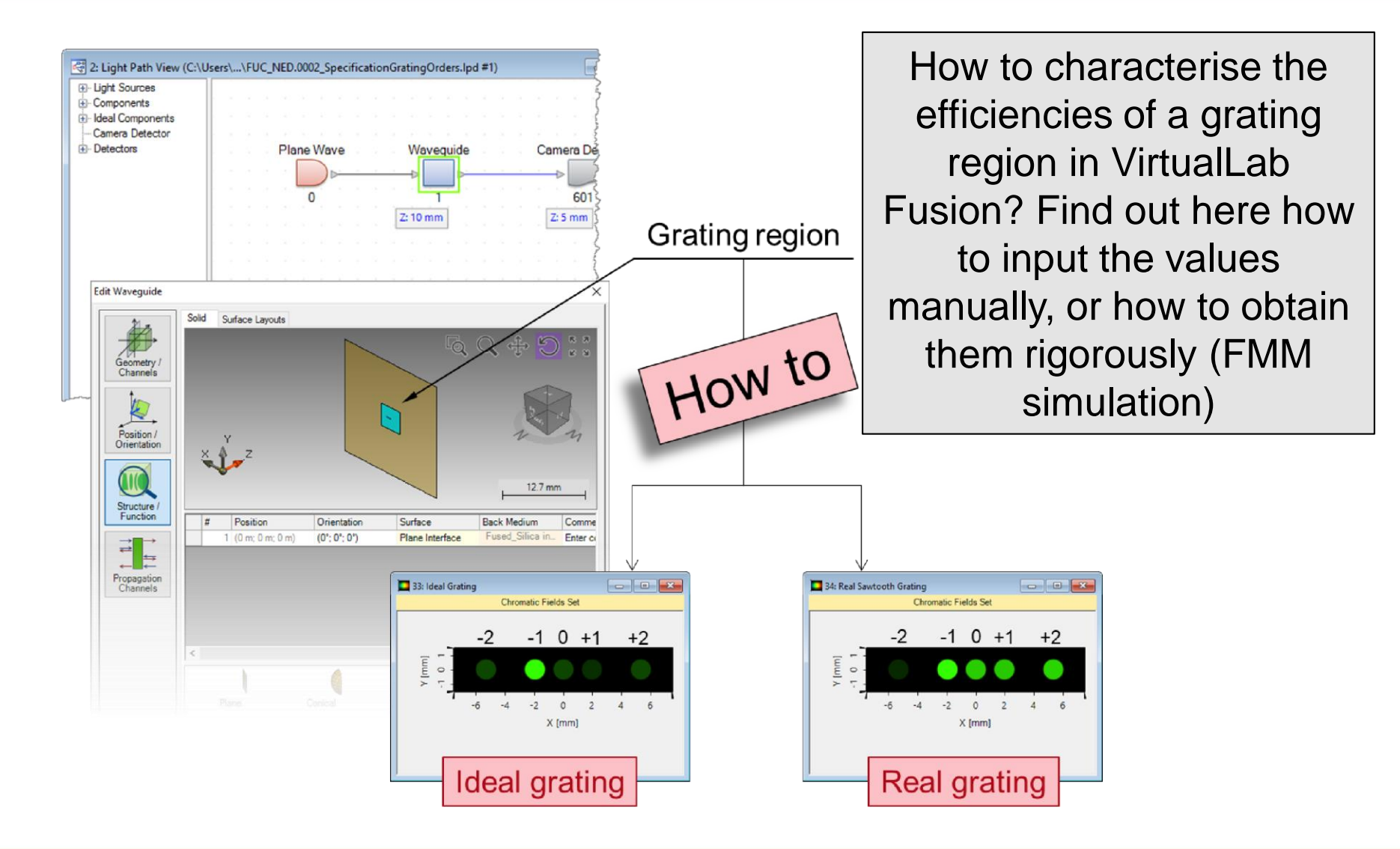

#### **System Construction**

- Initialization
  - Pre-define a grating region on a single plane interface.

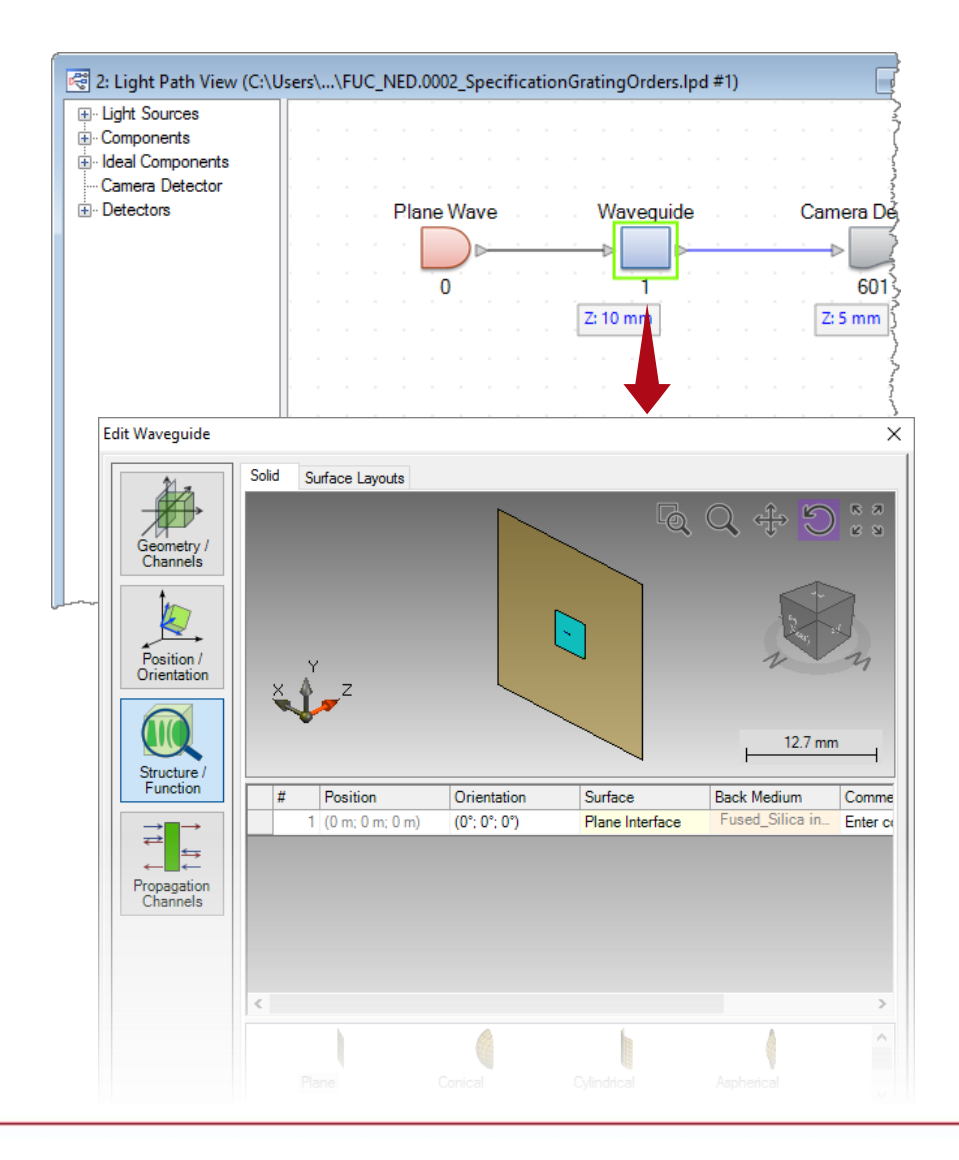

# **Diffraction Efficiency Settings**

- Grating definition
  - Define an ideal linear grating with period of 1µm.
  - By default, the overall transmission-reflection efficiency is preset at 80-20%, and they are uniformly distributed over all propagating orders.

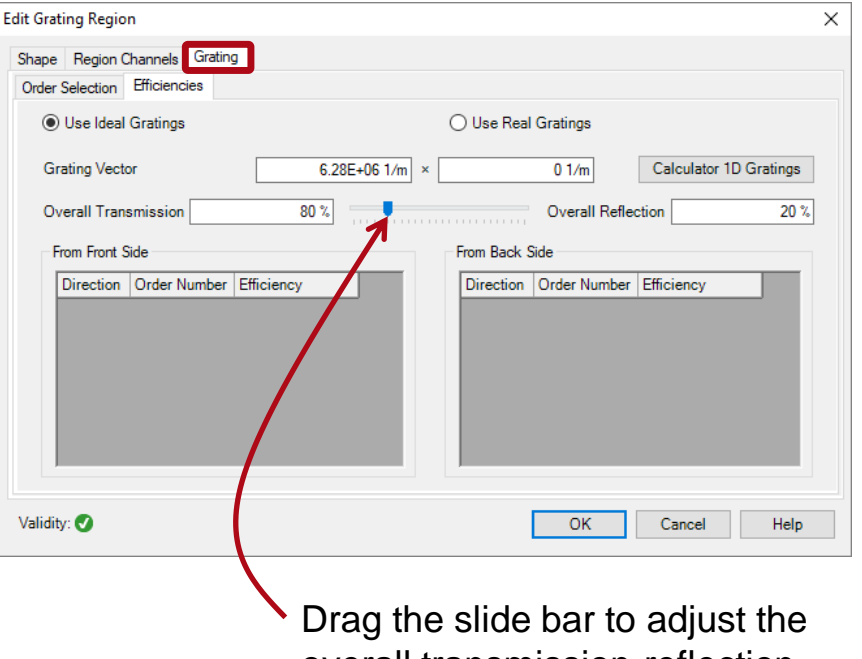

overall transmission-reflection efficiency, or type in the values.

# **Field Tracing Simulation**

- Grating definition
  - Define an ideal linear grating with period of 1µm.
  - By default, the overall transmission-reflection efficiency is preset at 80-20%, and they are uniformly distributed over all propagating orders.
  - Run field tracing simulation.

| dit Grating Region X                                                           | : |
|--------------------------------------------------------------------------------|---|
| Shape Region Channels Grating                                                  |   |
| Order Selection Efficiencies                                                   |   |
| Use Ideal Gratings  O Use Real Gratings                                        |   |
| Grating Vector      6.28E+06 1/m      ×      0 1/m      Calculator 1D Gratings |   |
| Overall Transmission 80 % Overall Reflection 20 %                              |   |
| From Front Side                                                                |   |
| Direction Order Number Efficiency Direction Order Number Efficiency            |   |
|                                                                                |   |
|                                                                                |   |
|                                                                                |   |
|                                                                                |   |

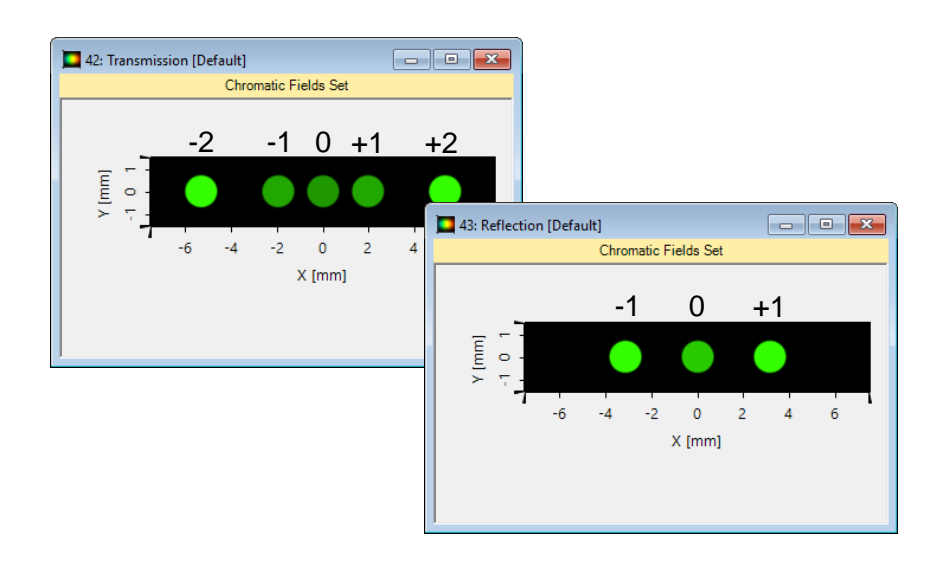

### **Diffraction Efficiency Settings**

- Grating definition
  - To define certain orders with given efficiencies, one must specify these orders first under the Order Selection tab.
  - Then define the efficiency for the specified diffraction orders, e.g., T-1=75% and R+1=19%, under the *Efficiencies* tab.

| dit Grating Region                         |                         |                        | ×                      |
|--------------------------------------------|-------------------------|------------------------|------------------------|
| Shape Region Channels Grating              |                         |                        |                        |
| Order Selection Efficiencies               |                         |                        |                        |
| Propagating Orders All Orders              | ~                       |                        |                        |
| From Front Side                            |                         | From Back Side         |                        |
| Direction Order Number<br>T -1<br>R +1     |                         | Direction Order Number |                        |
| Edit Grating Region                        |                         |                        | ×                      |
| Shape Region Channels Grating              |                         |                        |                        |
| Order Selection Efficiencies               |                         |                        |                        |
| Use Ideal Gratings                         |                         | O Use Real Gratings    |                        |
| Grating Vector                             | 6.28E+06 1/m ×          | 0 1/m                  | Calculator 1D Gratings |
| Overall Transmission                       | 80 %                    | Overall Reflec         | ction 20 %             |
| From Front Side                            |                         | From Back Side         |                        |
| Direction Order Number Eff<br>T -1<br>R +1 | iciency<br>75 %<br>19 % | Direction Order Number | Efficiency             |
| Validity: 🕑                                |                         | ОК                     | Cancel Help            |

# **Field Tracing Simulation**

- Grating definition
  - To define certain orders with given efficiencies, one must specify these orders first under the Order Selection tab.
  - Then define the efficiency for the specified diffraction orders, e.g., T-1=75% and R+1=19%, under the *Efficiencies* tab.
  - Run field tracing simulation.

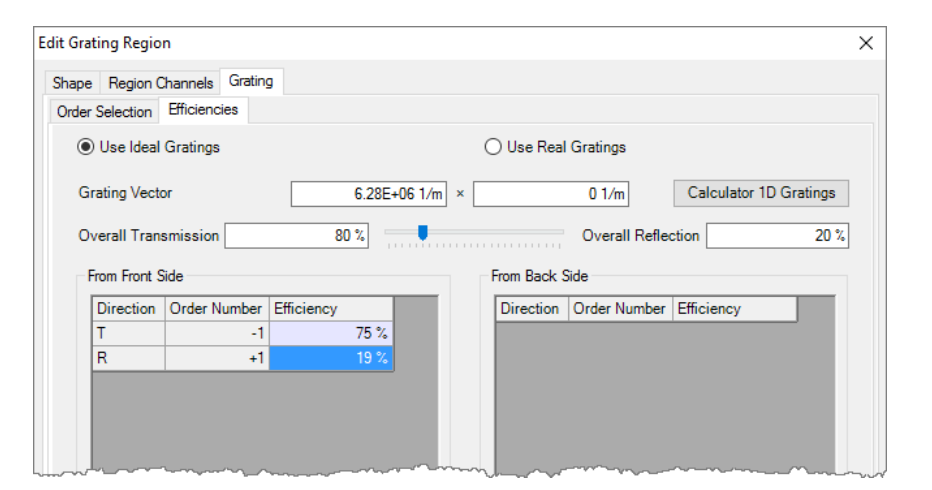

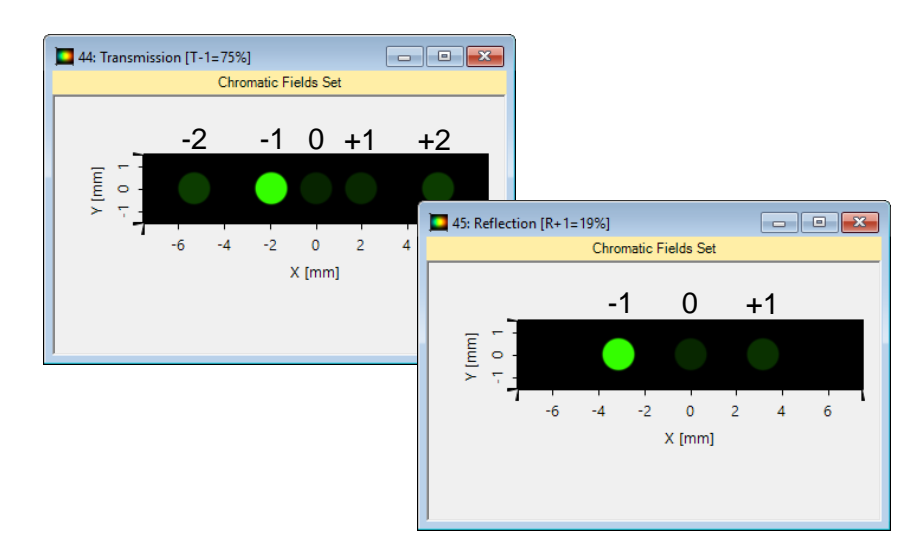

# **Grating Settings**

- Grating definition
  - Next we Use Real Gratings instead of ideal ones.
  - VirtualLab can calculate automatically the real grating period according to the ideal grating vector.
  - To keep the grating period as defined ideally, we choose Yes in the pop-up window.

| Edit Grating Region       |                                                                                                    | ×    |
|---------------------------|----------------------------------------------------------------------------------------------------|------|
| Shape Region Channels     | 3 Grating                                                                                                    |      |
| Order Selection Efficien  | ncies                                                                                                    |      |
| Use Ideal Grating         | IS Use Real Gratings                                                                                                    |      |
| Grating Vector            | 6.28E+06 1/m × 0 1/m Calculator 1D Gratin                                                                                                    | igs  |
| Overall Transmissio       | n 80 % Overall Reflection                                                                                                    | 20 % |
| From Front Side           | From Back Side                                                                                                    |      |
| Direction Order<br>T<br>R | Number Efficiency        Image: Number of the second second sec |      |
|                           |                                                                                                    |      |
| Validity: 🕑               | Period Conversion X H                                                                                                    | elp  |
|                           | <b>?</b> Calculate stack period and orientation from grating vector?                                                                                                    |      |
|                           | Yes No                                                                                                    |      |

# **Grating Settings**

- Grating definition
  - Set up the default
    Sawtooth Grating with 1µm modulation depth (check Grating Toolbox for more info).

| Edit Grating Regi                         | on                                             |                        |           |      |         | >                                                                                                    | < |
|-------------------------------------------|------------------------------------------------|------------------------|-----------|------|---------|----------------------------------------------------------------------------------------------------|---|
| Shape Region                              | Channels G                                     | àrating                |           |      |         |                                                                                                    |   |
| Order Selection                           | Efficiencies                                   | •                      |           |      |         |                                                                                                    |   |
| 🔿 Use Idea                                | l Gratings                                     |                        |           | ۲    | Use Rea | al Gratings                                                                                                    |   |
| Grating Stac<br>Sawtooth C<br>Orientation | k<br>àrating<br>(Rotation ab                   | out z-Axis)            |           | 0°   |         | Coad Citew Citew Coat Inc. Coat Inc. |   |
| Settings for<br>Number of<br>Decomposi    | Generation of<br>Evanescent (<br>tion Settings | Lookup Table<br>Drders | Configure | 10 🜩 |         |                                                                                                    |   |
| Lookup Tab<br>No lookup t                 | le<br>able set                                 |                        | [         | Save |         | × Remove                                                                                                    |   |
| Validity: 🚹                               |                                                |                        |           |      |         | OK Cancel Help                                                                                                    |   |

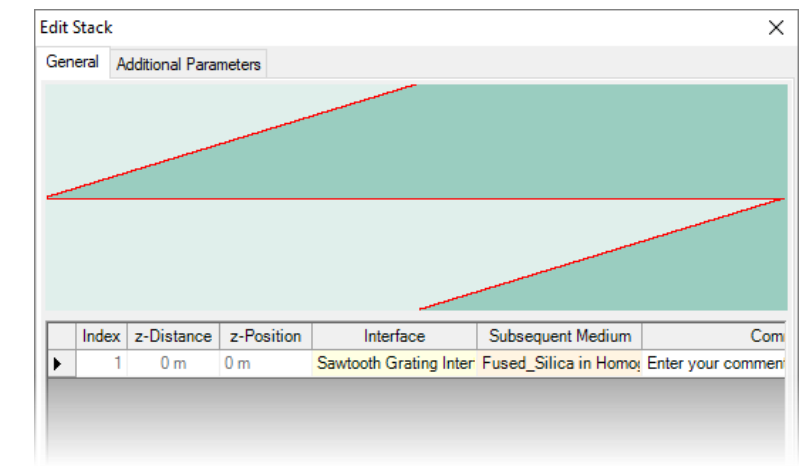

# **Grating Settings**

- Grating definition
  - Set up the default
    Sawtooth Grating with 1µm modulation depth (check Grating Toolbox for more info).
  - Following the same way, we also set up a Sinusoidal Grating with the same period and modulation depth, for comparison.

| Edit Grating Region                   |                                  | X |
|---------------------------------------|----------------------------------|---|
| Shape Region Channels Grating         |                                  |   |
| Order Selection Efficiencies          |                                  |   |
| O Use Ideal Gratings                  | Use Real Gratings                |   |
| Grating Stack                         |                                  |   |
| Sinusoidal Grating                    | 🚰 Load 📝 Edit 🔍 View             |   |
| Orientation (Rotation about z-Axis)   | 0° Rotation about y-Axis by 180° |   |
| Settings for Generation of Lookup Tab | le                               |   |
| Number of Evanescent Orders           | 10 🗧                             |   |
| Decomposition Settings                | Configure                        |   |
| Lookup Table                          |                                  |   |
| No lookup table set                   |                                  |   |
| 🚰 Load                                | Save Kemove                      |   |
|                                       |                                  |   |
| Validity: 🚹 🚺                         | OK Cancel Help                   |   |
|                                       |                                  |   |

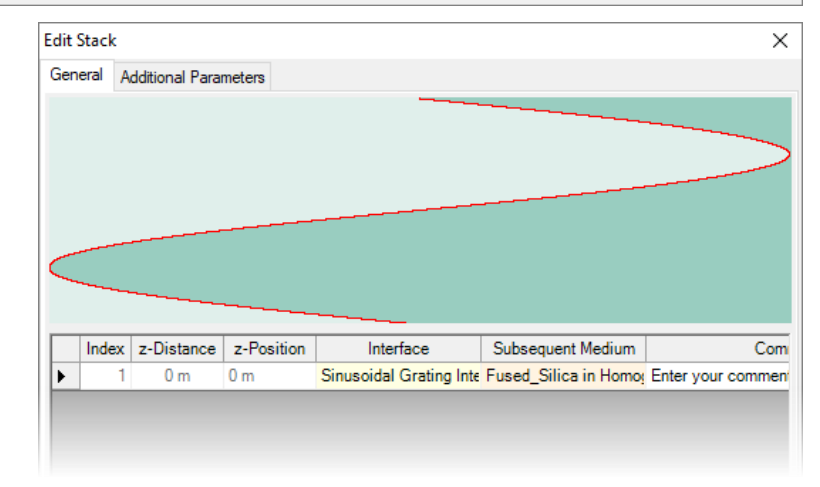

### **Field Tracing Simulation**

- Grating simulation
  - Run field tracing simulation for both the sawtooth and the sinusoidal gratings.

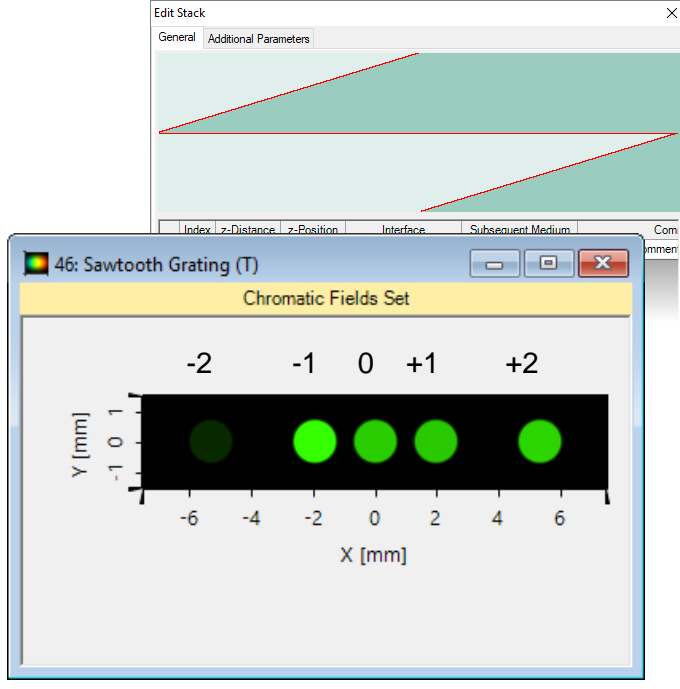

Sawtooth grating shows asymmetry in diffraction efficiencies

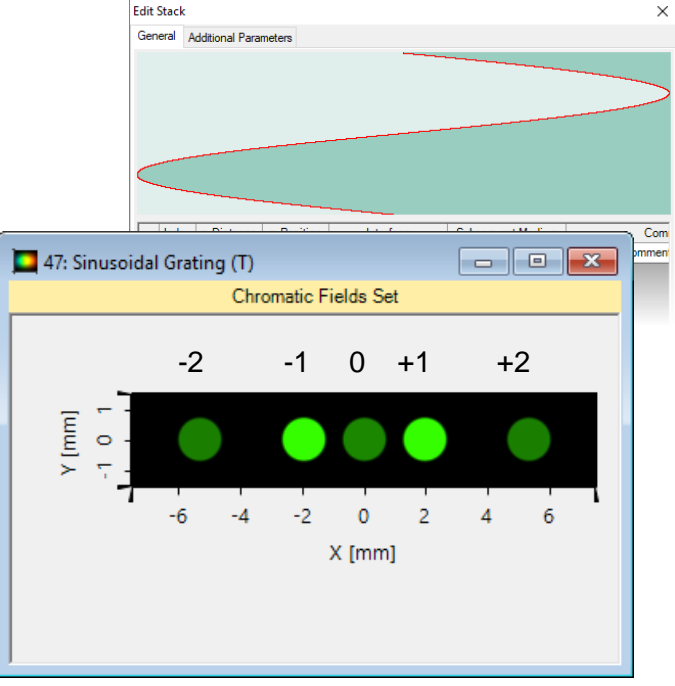

Sinusoidal grating provides symmetric efficiencies around zeroth order

#### **Document Information**

| title                           | Specification of Diffraction Efficiencies for Grating Regions |
|---------------------------------|---------------------------------------------------------------|
| version                         | 2.0                                                           |
| VL version used for simulations | 7.0.3.4                                                       |
| category                        | Feature Use Case                                              |